## Screen Shots for CEEMP PRA

| ome Core Activity * Award TD RHCE000000001                                                                                                    |               |                       |                                     |                           | Loosut                         |
|----------------------------------------------------------------------------------------------------|---------------|-----------------------|-------------------------------------|---------------------------|--------------------------------|
| • Amard List                                                                                                    |               |                       |                                     |                           |                                |
| A1 » Core Activity Reporting Instructions                                                                                                    | Award List    |                       |                                     |                           |                                |
| aperwork Reduction Act Statement. The information collection requirements<br>antained in this document have been approved by the OMB under the Paperwork<br>eduction Act of 1995 (44 U.S.C. 3501-3520) and assigned OMB Control Number (2577-                                                                                                    | Award ID      | Appropriation<br>Code | Award<br>Amount (HUD<br>Obligation) | Core Activity             | Annual Statement               |
| 264). In accordance with the Paperwork Reduction Act, HUD may not conduct or sponsor,<br>of a person is not required to respond to, a collection of information, unless the                                                                                                    | CAT0000000001 | 0305                  | \$10,000.00                         | Edit                      | Edit (0/2)                     |
| ellection displays a currently valid OMB control number. The public reporting burden for                                                                                                    | DA5H000000001 | 0305                  | \$10,000.00                         | Edit                      | Edit                           |
| e conection of information is estimated to average 2 hours per annum per respondent.                                                                                                    | ONAP0000001   | 0327                  | \$1,000.00                          | Edit ( 1/2 )              | N/A                            |
| his page displays awards for which you have access for Core Activities reporting. Please<br>roceed to the reporting forms by either clicking the Award # or the Core Activities link. If                                                                                                    | PHCF00000001  | 0305                  | \$10,000.00                         | Edit                      | Edit (0/1)                     |
| tese awards.<br>you believe there are awards missing from this list that you should be able to edit,<br>lease check with the administrator at your organization to ensure that this award has<br>ten assigned to your account. If you are still encountering problems, please contact<br>accovery Act Reporting Call Center at 1-800-998-9999 or e-mail recovery@comcon.org.<br>Has Comments (Open/Total Comments)                                                       |               |                       |                                     |                           |                                |
| Here awards.<br>you believe there are awards missing from this list that you should be able to edit,<br>lease check with the administrator at your organization to ensure that this award has<br>een assigned to your account. If you are still encountering problems, please contact<br>ecovery Act Reporting Call Center at 1-800-998-9999 or e-mail recovery@comcon.org.<br>> Has Comments (Open/Total Comments)                                                      |               |                       |                                     |                           |                                |
| tese awards.<br>you believe there are awards missing from this list that you should be able to edit,<br>tesse check with the administrator at your organization to ensure that this award has<br>seen assigned to your account. If you are still encountering problems, please contact<br>eccovery Act Reporting Call Center at 1-800-998-9999 or e-mail recovery@comcon.org .<br>I Has Comments (Open/Total Comments)<br>5. Department of Housing and Urban Development |               |                       |                                     | reedom of information As  | of Privacy action Web Policea  |
| tese awards.<br>you believe there are awards missing from this list that you should be able to edit,<br>lease check with the administrator at your organization to ensure that this award has<br>sen assigned to your account. If you are still encountering problems, please contact<br>ecovery Act Reporting Call Center at 1-800-998-9999 or e-mail recovery@comcon.org .<br>I Has Comments (Open/Total Comments)<br>3. Department of Housing and Urban Development   |               |                       | 2                                   | reedom of information Ac  | st Privacy askcy Web Policea   |
| ese awards.<br>you believe there are awards missing from this list that you should be able to edit,<br>ease check with the administrator at your organization to ensure that this award has<br>ten assigned to your account. If you are still encountering problems, please contact<br>covery Act Reporting Call Center at 1-800-998-9999 or e-mail recovery@comcon.org .<br>Has Comments (Open/Total Comments)<br>5. Department of Housing and Urban Development        |               |                       | 1                                   | readom of information Ar  | st Privacy.acticy Web.Policea  |
| ese awards.<br>you believe there are awards missing from this list that you should be able to edit,<br>ease check with the administrator at your organization to ensure that this award has<br>sen assigned to your account. If you are still encountering problems, please contact<br>accovery Act Reporting Call Center at 1-800-998-9999 or e-mail recovery@comcon.org .<br>Has Comments (Open/Total Comments)<br>5. Department of Housing and Urban Development      |               |                       |                                     | ireadom of information Ar | st Privacy actiony Web Policea |
| ese and an an an an an an an an an an an an an                                                                                                    |               |                       | 1                                   | readom of information As  | st Privacy.asticy Vieb.Policea |
| ese awards.<br>you believe there are awards missing from this list that you should be able to edit,<br>ease check with the administrator at your organization to ensure that this award has<br>ten assigned to your account. If you are still encountering problems, please contact<br>tocovery Act Reporting Call Center at 1-800-998-9999 or e-mail recovery@comcon.org .<br>Has Comments (Open/Total Comments)<br>3. Department of Housing and Urban Development      |               |                       | 2                                   | readom of information Ar  | st Privacy usikcy Web Policiea |
| you believe there are awards missing from this list that you should be able to edit,<br>lease check with the administrator at your organization to ensure that this award has<br>een assigned to your account. If you are still encountering problems, please contact<br>ecovery Act Reporting Call Center at 1-800-998-9999 or e-mail recovery@comcon.org .<br>I Nas Comments (Open/Total Comments)<br>5. Department of Housing and Urban Development                   |               |                       | 2                                   | ireedom of information Ar | st Privacy.policy Web.Policiea |

Figure 1 - Opening screen. User selects Award.

| - CONTRACTOR                                                                                         |                                                                                                    |                                                           |                                                                                        |                                                                              |
|----------------------------------------------------------------------------------------------------|----------------------------------------------------------------------------------------------------|-----------------------------------------------------------|----------------------------------------------------------------------------------------|------------------------------------------------------------------------------|
| A2 » AMP/Developme                                                                                   | nt listAward ID PHCF000000001                                                                                                    |                                                           |                                                                                        | OMB CONTROL NUMBER: 2577-02<br>EXPERATION DATE: 06/30/2011                   |
| flow is the list of projects or de<br>formation about the AMP/deve                                   | evelopments you created for this award. Beneath each AMP/development<br>fopment. Then "edit" button to view and edit the report.                                                                                                    | listing, there is a report for each                       | Quarter. Click the title of the AMP                                                    | /development to enter preliminary                                            |
| e project information must                                                                           | t be updated before new report could be created.                                                                                                    |                                                           |                                                                                        |                                                                              |
| gend                                                                                                 | Planned Amount Reference                                                                                                    |                                                           |                                                                                        |                                                                              |
| Add New Project                                                                                      | This page provides summary information for the grant associated with this AMP)                                                                                                    | development. Aggregate information fo                     | r all AHP/developments associated                                                      | d with this grant is shown here.                                             |
| Report Not Submitted                                                                                 |                                                                                                    | Completed overall                                         |                                                                                        | Parineo                                                                      |
| Report Submitted                                                                                     | Toda # or Units to be Developed.                                                                                                    |                                                           |                                                                                        |                                                                              |
|                                                                                                    |                                                                                                    |                                                           |                                                                                        |                                                                              |
| Final Report Has Comments (Open/Tota                                                                 | - Award ID PHCE000000001 Test PHA (PH000)-                                                                                                    |                                                           |                                                                                        |                                                                              |
| <ul> <li>Final Report</li> <li>Has Comments (Open/Tota mments)</li> <li>Calendar Year</li> </ul>     | Award ID PHCF000000001 Test PHA (PH000)                                                                                                    | Award Amount: \$10,000.00                                 | View or Change AMP                                                                     | s/developments for this award                                                |
| Final Report Has Comments (Open/Tota<br>mments) Calendar Year                                        | Award ID PHCF000000001Test PHA (PH000)<br>Reported total amount: \$0.00<br>AMP/Development                                                                                                    | Award Amount: \$10,000.00<br>Reported total amount        | View or Change AMP                                                                     | s/developments for this award<br>Options                                     |
| <ul> <li>Final Report</li> <li>Has Comments (Open/Tota<br/>mments)</li> <li>Calendar Year</li> </ul> | Award ID PHCF000000001 Test PHA (PH000)                                                                                                    | Award Amount: \$10,000.00<br>Reported total amount<br>N/A | View or Change AMP                                                                     | s/developments for this award<br>Options<br>[ 4dd Report ]                   |
| § Final Report<br>D Has Comments (Open/Tota<br>mments)<br>Y Calendar Year                            | Award ID PHCF000000001 Test PHA (PH000)<br>Reported total amount: \$0.00<br>AHP/Development<br>Test Project for PHCF 1 (PHCF0000002)<br>+ 0 to Report for 2011 Q3 CY                                                                                                    | Award Amount: \$10,000.00<br>Reported total amount<br>8/A | View or Change AMP<br>[Update Resert Information]                                      | s/developmenta for this award<br>Options<br>[ 6dd Secont ]                   |
| Final Report<br>Has Comments (Open/Tota<br>smments)<br>Y Calendar Year                               | Award ID PHCF000000001 Test PHA (PH000)<br>Reported total amount: \$0.00<br>AHP/Development<br>Test Project For PHCF 1 (PHCF0000002)<br>+ 0 to Report for 2011 Q3 CY<br>C 0 Vendode Archived Beochs                                                                                                    | Award Amount: \$10,000.00<br>Reported total amount<br>N/A | View or Change AMP<br>[Update Protect Information ]                                    | s/developmenta for this award<br>Options<br>[ Add Secont ]                   |
| Final Report<br>Di Has Comments (Open/Tota<br>mments)<br>Y Calendar Year                             | Award ID PHCF000000001 Test PHA (PH000)<br>Reported total amount: \$0.00<br>AHP/Development<br>Test Project For PHCF 1 (PHCF0000002)<br>+ 0 to Report for 2011 Q3 CY<br>C 0 Ven Ndde Archived Baocts<br>L 0 2011 Q2 CY ( Ven Quarterity Beoct ]                                                                                                    | Award Amount: \$10,000.00<br>Reported total amount<br>N/A | View or Change AMP<br>[ Update Project Information ]                                   | s/developmenta for this award<br>Options<br>[ Add Secont ]                   |
| § Final Report<br>D Has Comments (Open/Tota<br>mments)<br>Calendar Year                              | Award ID PHCF000000001 Test PHA (PH000)<br>Reported total amount: \$0.00<br>AHP/Development<br>Test Project For PHCF 1 (PHCF0000002)<br>+ 0 to Report for 2011 Q3 CY<br>C 0 Ven Ndde Archived Baocts<br>L 0 2011 Q2 CY (Ven Coartistic Baocts ]<br>Test Project for PHCF 2 (PHCF0000001)                                                                                 | Award Amount: \$10,000.00<br>Reported total amount<br>N/A | View or Change AMP<br>[Update Project Information ]<br>[Update Project Information ]   | s/developmenta for this award<br>Options<br>[ Add Beaut ]<br>[ Add Report ]  |
| Final Report<br>D Has Comments (Open/Tota<br>mments)<br>( Calendar Year                              | Award ID PHCF000000001Test PHA (PH000)<br>Reported total amount: \$0.00<br>AMP/Development<br>Test Project for PHCF 1 (PHCF0000002)<br>+ 0 Ilso Report for 2011 Q3 CY<br>C (Winnbick Active Reports<br>C (Winnbick Active Reports<br>C (Winnbick Active Reports<br>C (Winnbick Active Reports)<br>C (Winnbick For PHCF 2 (PHCF0000001)<br>+ 0 Ilso Report for 2011 Q3 CY | Award Amount: \$10,000.00<br>Reported total amount<br>N/A | View or Change AMP<br>[ Update Protect Information ]<br>[ Update Protect Information ] | aldevelopments for this award<br>Options<br>[ dot Report ]<br>[ dot Report ] |
| § Final Report<br>> Has Comments (Open/Tota<br>mments)<br>Y Calendar Year                            | Award ID PHCF000000001 Test PHA (PH000)<br>Reported total amount: \$0.00<br>AMP/Development<br>Test Project for PHCF 1 (PHCF0000002)<br>+ @ tio Report for 2011 Q3 CY<br>C @ Yim Aide Archived Reports<br>L @ 2011 Q2 CY @ [Yim: Quarterly Report ]<br>Test Project for PHCF 2 (PHCF0000001)<br>+ @ tio Report for 2011 Q3 CY                                            | Award Amount: \$10,000.00<br>Reported total amount<br>R/A | View or Change AMP<br>[ Update Project Information ]<br>[ Update Project Information ] | s/developments for this award<br>Options<br>[ ⅆ Report]<br>[ ⅆ Report]       |

Figure 2 - User selects Development/AMP

| An Tast Project For DUCE 1                  | (DUCE000002) » Crantos Informati                | 0.0                                       | 2                                     | OME CONTROL NUMBER: 2577-02 |
|---------------------------------------------|-------------------------------------------------|-------------------------------------------|---------------------------------------|-----------------------------|
| w rest project for price 1                  | (Pherodododz) » Grantee Informatio              |                                           |                                       | EXPERATION DATE: 06/30/2011 |
| o Back to Project List                      | This page provides summary information for this | report. You do not need to enter anything | here - it is for your reference only. |                             |
| ection Overview                             | Grantee Information                             | 17                                        |                                       |                             |
| rantee Information                          | 1. Program;                                     | Public Housing Capital Pund               |                                       |                             |
| NCE Development/1MD Information             | 2. Organization Name:                           | RAMPS Test Housing Authority              |                                       |                             |
| HCP Development/AMP prormation              | 3. Grant Number;                                | PHCF00000001                              |                                       |                             |
| nergy Efficiency Measures                   | 4. DUNS Number:                                 | 999999999                                 |                                       |                             |
| roject Funding                              | 5. <u>CFDA Numberi</u>                          | 14.884                                    |                                       |                             |
| ection Review and Submission                | 6. Appropriation Number:                        | 0305                                      |                                       |                             |
| Print Report                                | 7. Program Code:                                | ¢ csc                                     |                                       |                             |
|                                             | 8. Recipient Congressional District:            | VA-01                                     |                                       |                             |
|                                             | 9. Reporting Year:                              | 2011                                      |                                       |                             |
|                                             | 10. Beporting Quarter:                          | 13                                        |                                       |                             |
|                                             | 11. Total Award Amount:                         | \$10,000.00                               |                                       |                             |
|                                             | 12. Total Award Disbursed:                      | \$9,500.00                                |                                       |                             |
|                                             |                                                 |                                           |                                       |                             |
|                                             | Previous Section Save a                         | and Continue                              |                                       |                             |
|                                             |                                                 |                                           |                                       |                             |
| S. Department of Housing and Urban Developm | ent                                             |                                           | Ereedom of Information Act            | Privacy policy Web Policies |

Figure 3 Grantee Information screen pre-populated.

| Core Activity                  |                                                                                                    | Liszed                                                                                                    |
|--------------------------------|----------------------------------------------------------------------------------------------------|----------------------------------------------------------------------------------------------------|
| ANALISI * LOR ACTIVITADOLLION  |                                                                                                    |                                                                                                    |
| 5 » WESTWOOD HOMES (C          | 0001000066) » PHCF Development/AMP Information                                                                                                    | OME CONTROL NUMBER 25<br>EXECATION DATE: 06/30/20                                                                                                    |
| Back to Project List           | ]                                                                                                    |                                                                                                    |
| ction Overview                 | Prease use the form below to enter data to about the work being conducted with your Recovery Act gran                                                                                                    | u<br>ormation about udere artual unrk is taking place. Choos                                                                                                    |
| intee Information              | from among three basic location options: 1) Select "All Buildings" if all of the buildings in this AMP/develo<br>if some of the buildings in this development are being affected and then select the buildings affected by o<br>that displays for this selection: 3) Select "Scattered Stee" if the work is being done across a wide apport                                                                                                    | pment are affected by this work; 2) Select "Some Build<br>hecking the boxes for the buildings from the list of build<br>whic area and affects 50 or more buildings and then er |
| CF Development/AMP Information | an address in the "approximate geographic address" fields that display for this selection.                                                                                                    |                                                                                                    |
| rgy Efficiency Measures        | Unit Counts: Report all unit counts as the total number for the development/AMP. This means that differe<br>summed and entered as the total number of units. For example, if you rehabilitated 40 units in one build                                                                                                    | int types of work you did across the development shoul<br>ing and 30 units in a separate building, check off these                                                             |
| ect Funding                    | buildings from the list below and report a total of 70 units rehabilitated in the development. All reporting<br>rather than the incremental amount since the last time you reported. For example, if you report 70 units<br>an additional 30 between the first report and the next quarter report, for 2010 01 (CV) enter the runnals.                                                                                                    | is cumulative. Enter the total units developed or rehable<br>for 2009 Q4 (CY) for this development, and you moder<br>tive amount of 100 units.                                 |
| ion Review and Submission      | This Core Activity Report is READ-ONLY                                                                                                    |                                                                                                    |
| /iew/Add Comment               | This report has already been submitted and you are in view only mode. No changes may                                                                                                    | be made to this report while in the view only mode                                                                                                    |
| internal Comments              | To navigate through the report, use the section titles on the left hand side of the page.                                                                                                    |                                                                                                    |
| rint Report                    | PHCF Development/AMP Information                                                                                                    |                                                                                                    |
|                                | City State Zip Code                                                                                                    |                                                                                                    |
|                                | 2. Type, of Works C Newly Developed Housing Units C Rehr                                                                                                    | bilitated C Non-dwelling work C Demolition                                                                                                    |
|                                | 3. Description of Work for the Add Fix-docement<br>down of work for the Add Fix-docement<br>down of the Add Fix-docement<br>down of the Ad | report. A<br>dwelling<br>its of<br>ported<br>n PIC.                                                                                                    |
|                                | Units completed must be a subset of units started. For example, if you have 10 completed units and 20 units currently s<br>completed.                                                                                                    | tarted, but not completed, enter 30 units started and 10                                                                                                    |
|                                | 22. Rehabilitated: Units Planned                                                                                                    |                                                                                                    |
|                                | 23. Rehabiltated: Units Started 168                                                                                                    |                                                                                                    |
|                                | 24. Behabiltated: Units Completed                                                                                                    |                                                                                                    |
|                                |                                                                                                    |                                                                                                    |

√ Trusted sites 🗮 100%

Figure 4 - Development Information. Address information will be pre-populated. User will provide work type information, description and numbers for units impacted.

| Energy Module                               |                                                                                                    |
|---------------------------------------------|----------------------------------------------------------------------------------------------------|
| Core Armily .                               | The second second second second second second second second second second second second second second second se                                                                                                    |
| * Test Project For PHCF 2                   | (PHCF0000001) = Energy Efficiency Measures                                                                                                    |
| Co Back to Protect List                     |                                                                                                    |
| Section Overview                            | Energy Efficiency Lost Counts: Report the following: [] energy efficiency unit counts planeed for the life of the project and 2] energy efficiency total unit counts<br>completed by the end of the previous quarter (e.g., March 31st, 2018 for the April reporting cycle). All reporting is cumulative, rather than incremental.                                                                                                    |
| Grantee Information                         | Energy Efficiency Measures                                                                                                    |
| http://www.energineerg.net/file/indocration | L. Da yay have any theory it filtering integers to report in the integers in the second second                                                                                                    |
| Inergy Efficiency Measures                  | Count every unit that received any of the measures below OHV ORCE, even if they received more than one of the interventions loted. For example: If you installed a storm door and storm window in the same unit, you would only count that onco.                                                                                                    |
| hajed. Funding                              | 2. And we in that and matter and a first format of the format theorem is indicated.                                                                                                    |
| Section Review, and Submassion              | 3 Kal Genered unit the of more are of the Energy Chorece Network Intel Determines                                                                                                    |
| # front.Report                              | The question below why no to decode your every service has defended uses.<br>The second question and done every efficient statements that remarks in the second and a school decoded into a second and in these every second and a second and a second and                                                                                                    |
|                                             | solid to ouril the deviced and school number of clementaries (e.g. Their name tanks over resident) as not as the plenned and actual number of and affected by the interventions (e.g. these his how how how the planned spacetor to determine whether you should enter the number of intervention of the school or out affected to the factor of the actual number of out affected by the interventions (e.g. these his how how how the school or out affected by the interventions of the school or out affected or out affected by the interventions of the school or out affected or out affected by the interventions of the school or out affected or out affected by the interventions of the school or out affected or out affected by the interventions of the school or out affected or out affected  |
|                                             | For puestions about interventions that can accur multiple times in a angle unit, such as storm indones, you are only asked to court the planned and actual number of units in which these interventions are understated.                                                                                                    |
|                                             | In both types of questions, when sourcing units, source each with ance for every nessure that that unit received. Do not usary about double counting term. For example: Of you involved a starm door and starm units on the same unit, ounct the unit ance in the starm doors helds and snow in the Starm Trindova fields.                                                                                                    |
|                                             | Out bas for inferiors of each of the energy efficiency measures below.                                                                                                    |
|                                             | through theorem heavies - tenter both plasmed number and total completed number in the appropriate columns.                                                                                                    |
|                                             | Doors and Windows (Dokin Loured)                                                                                                    |
|                                             | Detailed Information     e of Planned     e of Completed     A safurite moment DMN2 T2NL aufief Indexment Undexs     [0 ]                                                                                                    |
|                                             | K #afunta meneral/2010/21198.austratificationentification/2000                                                                                                    |
|                                             | 22. Kafaren numb neftiert Gestiken Gestiken unschlie sekent uit effent 15052 STM wefte an antioess of o                                                                                                    |
|                                             | 25. Estimation meters continued with the efforts context 0 0                                                                                                    |
|                                             | PA da f wells afficiat (a mini mini a ) of maked with bits offence minist                                                                                                    |
|                                             | Mild. / Temperature Cantonia: 1056.0.100000                                                                                                    |
|                                             | Detailed Information # of Planned # of Completed 35 #affaire_Inspectors Carbon Context Institutions 36 0 0                                                                                                    |
|                                             | 14. stal uniter unter Nadatus Cantosis restriket                                                                                                    |
|                                             | 27. Eaf-uris in which the manifest with the amountin The manifest 0 0                                                                                                    |
|                                             | Demonster Red Winking (Chick on Lawred)                                                                                                    |
|                                             | Detailed promission # of Paneed # of Completed 29. 1. (Commit Net Water Sanka manual                                                                                                    |
|                                             | 24 Auf webs affected to Dennis Trans Tests analized 0 0                                                                                                    |
|                                             | 20. # of units in which dathes seeining readines seeining the Converted to Calif Rose 0 0                                                                                                    |
|                                             | The Audited States makes whised whised efforces (BIRAS) The audited rational maters of 0                                                                                                    |
|                                             | 22. # all Deficie LTAN and find Solar Thermal Biol Water Solars satural 0                                                                                                    |
|                                             | 18. Kurl webs affected as another a DBM2 12 of a webbilities. The main model that an evolutions of the second second seco |
|                                             | tighting illukin.faamii                                                                                                    |
|                                             | Detailed Information of Planned Completed 36. # of Planned Totals and convertence in the Statistic Chill audiat Convert Research ()                                                                                                    |
|                                             | Lighting and Risses 0 0 0 0 0 0 0 0 0 0 0 0 0 0 0 0 0 0 0                                                                                                    |
|                                             | X, it of active and conner area lighting factures replaced with 2010/11144 quarter factors and large [g ] [g ]                                                                                                    |
|                                             | 37. # of welds affected by outdoor and common area lighting features replaced with BHRGY (214) qualified features and areas                                                                                                    |
|                                             | * az felzine antoin nation est anne ana indizi                                                                                                    |
|                                             | Applances (this infrared)                                                                                                    |
|                                             | Detailed Information # of Planned # of Completed 36. # of information 0 0 0 0 0 0 0 0 0 0 0 0 0 0 0 0 0 0 0                                                                                                    |
|                                             | 45. # of Claffees Textures instant with DIRTOY 1748 audited Claffees Textures                                                                                                    |
|                                             | 4. # of webs affected to Contex Harters replaced with DRRD' STAR qualified Contex Harters 0 0                                                                                                    |
|                                             | 4Q. # of limites AC unterreplaced with BIRAGY STAR qualified limites AC unter                                                                                                    |
|                                             | 45. # of Dehnadrer replaced with Bibliol 15% qualified Dehnadrer unto g g                                                                                                    |
|                                             | Water Caservation (15k to Superil)                                                                                                    |
|                                             | Detailed Information # of Planned # of Completed                                                                                                    |
|                                             | * Estados senas atilizados estas histo                                                                                                    |
|                                             | - ALL DOCK MAR AN AND MENT OF LIVE SHARE OF AN AND AN AND AN AND AN AND AN AND AN AND AN AND AN AND AN AND AN AND AND                                                                                                    |
|                                             | 4. A of any safet recides waters rated                                                                                                    |
|                                             |                                                                                                    |
|                                             | et. est antes d'un d'un antes autor moderantes 0 0                                                                                                    |
|                                             | e trietherbendenstensen of moderates                                                                                                    |
|                                             | A of and address in the other method and the other address of the other address of the o      |
|                                             | A of anti-affancie contract and an anti-affancie and and and and and and and and and and                                                                                                    |
|                                             |                                                                                                    |
|                                             |                                                                                                    |
|                                             | C and and advanced to reading a special resolution to the special resolution of the special resolution of the special      |
|                                             | C. 2.5 and and a characterization as an annumerative statement     Comparison      Comparison      Compar      |
|                                             |                                                                                                    |
|                                             | 4. Ad with a fibration to the same mode same     0      0      0      0      0      0      0      0      0      0      0      0      0      0      0      0      0      0      0      0      0      0      0      0      0      0      0      0      0      0      0      0      0      0      0      0      0      0      0      0      0      0      0      0      0      0      0      0      0      0      0      0      0      0      0      0      0      0      0      0      0      0      0      0      0      0      0      0      0      0      0      0      0      0      0      0      0      0      0      0      0      0      0      0      0      0      0      0      0      0      0      0      0      0      0      0      0      0      0      0      0      0      0      0      0      0      0      0      0      0      0      0      0      0      0      0      0      0      0      0      0      0      0      0      0      0      0      0      0      0      0      0      0      0      0      0      0      0      0      0      0      0      0      0      0      0      0      0      0      0      0      0      0      0      0      0      0      0      0      0      0      0      0      0      0      0      0      0      0      0      0      0      0      0      0      0      0      0      0      0      0      0      0      0      0      0      0      0      0      0      0      0      0      0      0      0      0      0      0      0      0      0      0      0      0      0      0      0      0      0      0      0      0      0      0      0      0      0      0      0      0      0      0      0      0      0      0      0      0      0      0      0      0      0      0      0      0      0      0      0      0      0      0      0      0      0      0      0      0      0      0      0      0      0      0      0      0      0      0      0      0      0      0      0      0      0      0      0      0      0      0      0      0      0      0      0      0      0      0      0      0      0      0      0      0         |
|                                             |                                                                                                    |
|                                             | A standardschundersonen mederanden     O     O         |
|                                             |                                                                                                    |
|                                             |                                                                                                    |
|                                             |                                                                                                    |
|                                             |                                                                                                    |
|                                             |                                                                                                    |
|                                             |                                                                                                    |
|                                             |                                                                                                    |
|                                             |                                                                                                    |
|                                             | A staffer Affansk Annek in staffer som menne staffer som for ander som menne staffer som for ander som menne staffer som for ander som menne som for ander som for an ander som for an ander      |
| Department of Young and Joint Sectored      | el afantanza antenentenente     el afantanza antenentenentenente     el afantanza antenentenentenente     el afantanza antenentenentenente     el afantanza antenentenentenentenentenentenentenent                                                                                                    |

Figure 5 - User inputs number of units receiving energy conservation measures and enumerates specific measures being implemented.

|                                            | U                                                                                                    | This Constant Constants                                                                                                    |
|--------------------------------------------|----------------------------------------------------------------------------------------------------|----------------------------------------------------------------------------------------------------|
| Energy Module                              |                                                                                                    | and a second second sec |
| · Australia                                |                                                                                                    |                                                                                                    |
| A7 * Test Project For PHCF                 | 2 (PHCF0000001) = Funding Information                                                                                                    | OVE CONTROL NUMBER 2017-024<br>BININATION ONTE INCIDENT                                                                                                    |
| Go. Back. to. Project. List                |                                                                                                    |                                                                                                    |
| Section Dverview                           | Project Funding                                                                                                    |                                                                                                    |
| Grantee Information                        | 5. Total data: amount from this/part planned to be expended for the development/HMP over the HE cycle of the prant                                                                                                    | 40.00                                                                                                    |
| HCF Development/WIF Information            | 1                                                                                                    |                                                                                                    |
| Energy Efficiency Measures                 | Previous Section Save and Continue                                                                                                    |                                                                                                    |
| Project Funding                            |                                                                                                    |                                                                                                    |
| Section Review and Submission              | ]                                                                                                    |                                                                                                    |
| Erint.Report                               | ]                                                                                                    |                                                                                                    |
|                                            | -                                                                                                    |                                                                                                    |
| 5. Department of Housing and Urban Develop | with the second second s | Emiliar at Information Aut. Privace action. 2010; Publicies                                                                                                    |
|                                            |                                                                                                    |                                                                                                    |
|                                            |                                                                                                    |                                                                                                    |
|                                            |                                                                                                    |                                                                                                    |
|                                            |                                                                                                    |                                                                                                    |
|                                            |                                                                                                    |                                                                                                    |
|                                            |                                                                                                    |                                                                                                    |
|                                            |                                                                                                    |                                                                                                    |
|                                            |                                                                                                    |                                                                                                    |
|                                            |                                                                                                    |                                                                                                    |

Figure 6 - User asked to input amount of grant being used for this project.